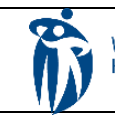

## HOME CARE ELECTRONIC HOME CARE RECORD STANDARD OPERATING PROCEDURE

APPROVAL DATE: April/2024

SUPERSEDES: N/A

Page 1 of 2

## **Procura Dated Notes**

Purpose

To outline process for entry of Dated Note in EHCR by Direct Service Nurses via Procura Mobile.

Groups Applicable to

List here should be in order of appearance of roles in the process flow. Role titles should be written in full Direct Service Nurses (DSN)

Direct Service nurses (community areas, CIVP and Respite) who are issued a WRHA work phone Dated notes will be made within Procura Mobile app in the following situations:

- Discharge note
- One time only consults (wound care, medication) where based on assessment no further nursing interventions are required.
- If a client is being sent to Urgent Care /Emergency Department for an unscheduled visit by DSN.
- Phone conversations with client /caregivers where in-home file is not accessible. Note: If contents of conversation are relevant to having in home file, DSN must notify NRC/After Hours Nurse to print for next nurse to place in home file.

Note: Palliative nurses will continue to document encounter notes in Community Accuro/EMR.

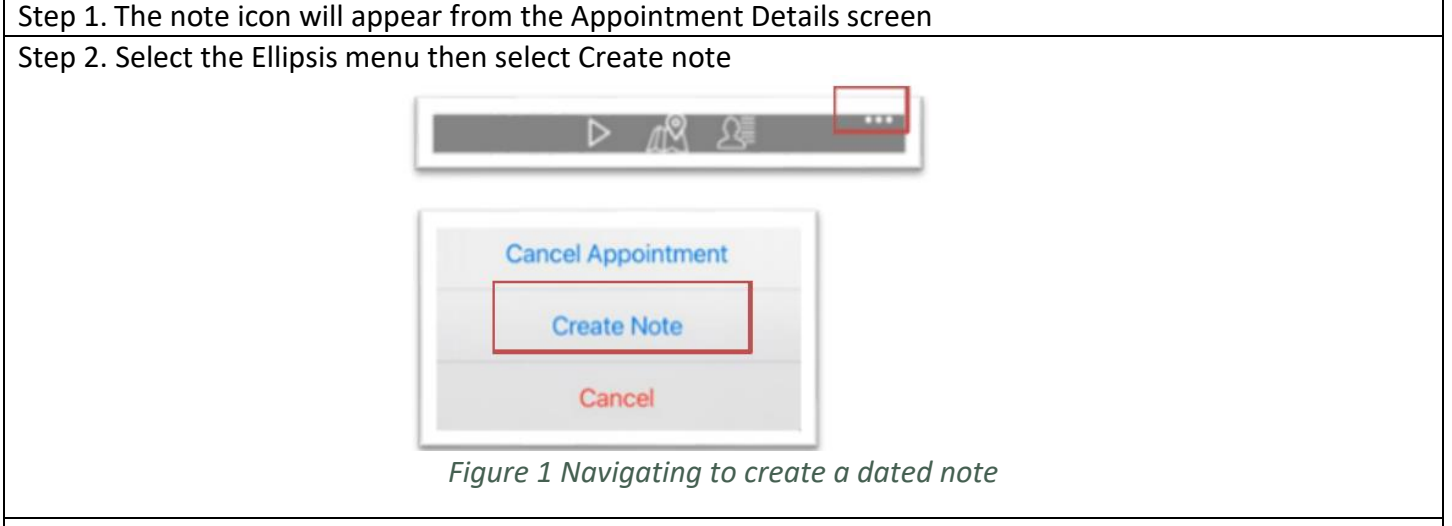

Step 3. In the screen select the type, subject . In contents , enter note by typing or click microphone to use dictation. Review spelling and grammar before selecting save. See appendix A for Dated Note types for selection.

Note: CIVP nurses will select CIVP department, Respite nurses will select RN/LPN Respite. Note: Palliative Nurses will continue to document in Community Accuro.

| Procura Dated Note Process | Page 2 of 2 |
|----------------------------|-------------|
|                            | . ago _ o   |

|                                                                              | Create Not                         | te                                                  |                                     |  |
|------------------------------------------------------------------------------|------------------------------------|-----------------------------------------------------|-------------------------------------|--|
|                                                                              | Туре                               | Progress Notes                                      |                                     |  |
|                                                                              | Date                               | 4/9/2024                                            |                                     |  |
|                                                                              | Department                         | WRHA Nursing                                        |                                     |  |
|                                                                              | Subject                            |                                                     |                                     |  |
|                                                                              | Contents                           |                                                     |                                     |  |
|                                                                              |                                    |                                                     |                                     |  |
|                                                                              |                                    |                                                     |                                     |  |
| Figure 2 Create Note                                                         |                                    |                                                     |                                     |  |
| Step 4. Once entry is completed, select save.                                |                                    |                                                     |                                     |  |
|                                                                              |                                    | Save                                                |                                     |  |
|                                                                              |                                    |                                                     |                                     |  |
|                                                                              | Fig                                | gure 3 Save Icon                                    |                                     |  |
| Ston F For CIVD Nursee only / if                                             | contonts of not                    | to pood to be optared into                          | - ENAD (Electronic Madical Decords) |  |
| Accuro):                                                                     | contents of no                     |                                                     | DEIVIR (Electronic Medical Records) |  |
| Before saving :                                                              |                                    |                                                     |                                     |  |
| a. Copy contents of dated n                                                  | ote                                |                                                     |                                     |  |
| <ul> <li>b. Open WRHA email, paste<br/>any identifiers in subject</li> </ul> | contents into l<br>line. Send emai | body of email including tw<br>il to own wrha email. | vo client identifers. Do not place  |  |
|                                                                              |                                    |                                                     |                                     |  |
|                                                                              | Subject                            | EMR Entry re MS                                     |                                     |  |
| DE Client - Manu Samahadu 001 002 002                                        |                                    |                                                     |                                     |  |
|                                                                              | RE cheft . R                       | viary somebody oo1-002-0                            | 02                                  |  |
|                                                                              | Dated note c                       | ontents                                             |                                     |  |
| Figure 4 Sending Email                                                       |                                    |                                                     |                                     |  |
| c. Select save in Procura Mobile app.                                        |                                    |                                                     |                                     |  |
| d. Open EMR. Copy contents from email into encounter note and save.          |                                    |                                                     |                                     |  |
| e. Delete email from in-box.                                                 |                                    |                                                     |                                     |  |
| t. Delete email from deleted items.                                          |                                    |                                                     |                                     |  |
| Step 6. If error is noted after sav                                          | ing, report to N                   | IRC.                                                |                                     |  |

| Туре                         | When to select                                                    |
|------------------------------|-------------------------------------------------------------------|
| <b>Communication- Client</b> | To document phone communication with client that occurred such as |
|                              | client cancellations/declines visit.                              |
| Communication – Informal     | To document phone communication with client's informal supports   |
| Supports                     | (family, caregivers)                                              |

Page 3 of 2

| <b>Communication- Formal Supports</b> | To document phone communication with client's formal supports                                                                                                    |  |  |  |
|---------------------------------------|----------------------------------------------------------------------------------------------------|--|--|--|
|                                       | (Prescriber, Respiratory Therapist, NRC, CC)                                                                                                    |  |  |  |
| Progress Notes ** have                | Pref-defined subjects                                                                                                    |  |  |  |
| predefined subjects                   | <ul> <li>Assessment-Home Visit – to document a one-time consult visit such as wound or medication consult.</li> <li>Assessment- Clinic – to document client visits to the Nursing clinic when a nursing assessment occurred e.g. wound consult, reassessment of wound.</li> <li>Discharge Summary – to document when client is discharged from nursing.</li> <li>Results/Reports – to document results such as Ankle brachial pressure indices, toe pressures.</li> <li>If sending client to Urgent Care /Emergency Department, enter subject</li> </ul> |  |  |  |
|                                       | The Assessment at orgent care / Emergency Required.                                                                                                    |  |  |  |